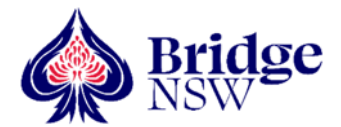

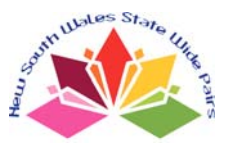

## **INSTRUCTIONS TO EVENT ORGANISERS, DIRECTORS AND DEALERS**

These instructions have been sent to event organisers and your club's designated dealer. Make sure your Director gets a copy. People who deal the hands are ineligible to win any prizes and it is preferred that they do not play. All required files are available (password protected) via the SWP website.

Many of you will be aware that Bridge NSW has taken over the state functions of the NSWBA. When the new Bridge NSW website is launched, the old NSWBA site (including links to the SWP) will no longer be accessible. It is **highly unlikely** this will occur before August 2024. If things change, I will email all participating clubs with relevant details. I do not expect access to the hand records and dealing files to be affected. Email submission of club results won't be affected; publication of the results may be.

## 1. The Event

The 2024 State-Wide Pairs is a single session event held during the week of  $1^{st}$  -  $7^{th}$  August. It is not a problem if you run your session in the week before or after these dates. It must be played face-to-face; online sessions are not permitted. All contestants play the same set of boards and the results are matchpointed across the state. The entry fee is \$10 per pair.

#### 2. The SWP Website <a href="http://www.nswba.com.au/tourn/state/se.asp?Y=2024&E=swp">www.nswba.com.au/tourn/state/se.asp?Y=2024&E=swp</a>

All information and files associated with the State-Wide Pairs are accessed from the above website. This page can be accessed from the NSWBA home page <u>www.nswba.com.au</u> - under the <u>Tournaments</u> dropdown tab, follow the links to <u>State Events</u> and then to <u>2024 State Wide Pairs</u>. General information, prize winners and links to the final results will all be posted on this page. Contestants should be told to access this site.

#### 3. Dealing Files

These are available from the SWP website via the <u>Club Administration Log In</u> link. See the step-by-step instructions in the Appendix to these instructions. The dealing files in the various formats are available so make sure you know which format your dealing machine reads. Download them by mid-July and deal the boards at least a week before the session. This allows time to resolve any issues that might arise.

If the boards are to be dealt by hand, special care must be taken that it is done with 100% accuracy - standard hand records (SWP2024 Hand Records.pdf) can be downloaded as explained below.

#### 4. Hand Records

Three sets of hand records are available. The Booklet version is recommended but check that your printer can reproduce them as intended. Try the simpler Hand Analysis file if having trouble with the booklet layout. These are for distributing to your players at the end of the session.

- SWP2024 Hand Analysis.pdf should be duplicated for your players and handed out at the end of the session. (Print Landscape and Flip on Short Edge if printing double-sided.) Most clubs won't need the last page (hands 33-36) of this file.
- SWP2024 Booklet.pdf provides the same hand analysis as above, but presented in A5 booklet format, 3 sheets per booklet, with cover. (To print, select Booklet, Print both sides, Portrait.)
- SWP2024 Hand Records.pdf provides just the basic hand records with the making contracts. (Print Portrait and Flip on Long Edge if printing double-sided.) This printout is for the director or if setting the hands manually.

## Do not post any SWP hand records on your club's website before 13<sup>th</sup> August.

## 5. Players

Entry fee is \$10.00 per pair, *i.e.* \$5 per player. No players should be allowed to play in the State-Wide Pairs if they have previously played the hands at another venue. It's a single session event, so please encourage all pairs to enter. Casual pairs (*i.e.* those who don't pay the SWP entry fee) cause a lot of extra work for club organisers/directors and for me - you need to list all casual pairs separately as part of the results submission process.

## 6. Movements

Any movement which uses between 24 and 36 boards is valid. You can use whatever movement you would normally use at your club for the given number of tables. If using a Mitchell movement, seed the pairs and make sure the strengths of the NS and EW fields are approximately equal.

## 7. Error Detection – Checking Opening Leads

Not all competing clubs will have this ability, but please use it if you can. Computer software is now available that checks that the card led is held by the player on lead. Enabling this software will reduce the number of obviously wrong scores that are submitted, the most common ones being:

The declaring side is recorded incorrectly (*e.g.* N or S instead of E or W)

An incorrect board number has been entered

The board has been fouled (misdealt initially or corrupted by players mid-session)

If you have Bridgemate Control Software version 3.8.21 (or a later version) and score with Compscore3, please follow the instructions (provided by Altosoft) in Appendix 2.

If you have Bridgemates, but don't use Compscore3, you may still be able to validate the opening lead by using the Bridgemate Control Software. Follow the procedure in Appendix 3.

## 8. Fouled Boards

If you discover a fouled board, award "average" to both pairs. If discovered during the session, reset the hands so that they correspond with the hand record. If possible, quarantine the boards after the session for a couple of weeks. The scoring process often identifies scores which suggest that a particular board at a particular club does not correspond to the hand record - it would be good if clubs can check.

## 9. Local Scoring and Awarding Green Masterpoints

Score the session normally. Optionally, you may award green masterpoints for your club session through the normal monthly returns to the Masterpoint Centre. The SWP is scored across the state and Red Masterpoints at Level B4s awarded to pairs finishing in the top half of the field overall.

#### **10. Submission of results**

After you have scored the session on your club's computer, you need to either find or generate the .csv or .xml file – either is acceptable. Finding the xml file depends on the scoring program you use.

## Compscore2 users:

The .xml file will be called the same as the session name and have a .xml extension. *e.g.* "Monday - Section A (4-apr-11).xml".

It is initially created in the folder C:\Compscore2\XML Results\. Depending on the software your club uses to display results on the web, the .xml file may have been archived and moved to the folder C:\Compscore2\XML Results\Archive\. Check both locations.

## Compscore3 users:

The .xml file will be called the same as the session name and have a .xml extension. *e.g.* "Monday - Section A (4-apr-11).xml".

It is initially created in the folder C:\Compscore3\Web\XML Files\. Depending on the software your club uses to display results on the web, the .xml file may have been archived and moved to the folder C:\Compscore3\Web\XML Files\Archive. Check both locations.

ASE and ScoreBridge users -see next page:

## ASE users:

Under <u>Session</u>, use the option "Produce P2P file" to create the .xml file in the location that you specify.

## ScoreBridge users:

From the Results and Outputs window, click on "Make File" and choose ".xml file".

Now compose an email with the subject heading *SWP2024 - your club name*. Attach the .csv or .xml file (see above). **Double check you have attached the correct file** – there's usually a date in the filename. In the body of the email list all your casual pairs. If you don't do this, I will assume ALL your pairs are competing in the SWP and will invoice your club accordingly. If possible, also include a copy of the results of the session. This can either be an attached pdf file or a web address if the results are posted online. Detail any problems encountered - hopefully there will be none. Address the email to swp@nswba.com.au and click "send".

#### 11. State Wide Results

Full results will be shown for each pair that plays in the event and hand records made available online after **all** competing clubs have submitted their results. You will be emailed when the final results become available - late August if all clubs submit their results on time. Relevant files and links will be posted on the NSWBA SWP website: <u>www.nswba.com.au/tourn/state/se.asp?Y=2024&E=swp</u>.

#### 12. Prizes

There are prizes in various masterpoint categories, so every pair is in with a reasonable chance of winning prizes. Any prizes won by your players and the certificates of achievement for the highest placed pair will be sent to the club.

The following prizes will be awarded:

- \* cash prizes to the overall top five place-getters,
- \* prize vouchers from the Bridge Shop for winners and runners-up,
- \* certificates of achievement to the highest placed pair in each club,
- \* prize vouchers to the top pair in each of under 25, under 50 and under 100 masterpoint sections.

#### 13. Payment

An invoice will be issued by Bridge NSW via email. Please do not pay any money until you receive the invoice.

#### 14. Problems

If you have any problems, email me at <a href="mailto:swp@nswba.com.au">swp@nswba.com.au</a>.

Warren Lazer2024 State Wide Pairs OrganiserEmail: <a href="mailto:swp@nswba.com.au">swp@nswba.com.au</a>Home phone (02) 9744 1555 after 10.00 am

## SWP Admin log in instructions are on the next page.

# Using the SWP Club Administration Page - 2024

## Log in; Obtain a password; Download the dealing file and hand records.

This website is used to download the hand records and dealing files. If you plan to play in the event, please offload these duties to a non-contestant.

If you nominated a dealer, it is that person ONLY who will be able to set the password and access the hand records and dealing files for your club.

NB Before you can use the Administration site, you need to set a Password, a process that involves responding to an email the system will send you. YOU MUST BE ABLE TO ACCESS YOUR EMAILS WHEN SETTING OR CHANGING YOUR PASSWORD. Once you have set your Password you can access and use the Administration page from any computer that is connected to the internet.

1. Setting your password.

This process may seem a bit circular, but it is one of the standard ways to ensure that only the "owner" of the registered email address can set or change the password.

Go to the NSWBA's SWP page <a href="mailto:nswba.com.au/tourn/state/se.asp?Y=2023&E=swp">nswba.com.au/tourn/state/se.asp?Y=2023&E=swp</a>

Follow the <u>Club Administration Log In</u> link in the **For Clubs** section.

Select your club from the dropdown list of **Registered Clubs**.

Click the Set Password button. The system will send an email to your registered address. A message to this effect (in red) will appear on the page. (If you can't find the email, check the accuracy of the email address in the message. If that's not the problem, check your junk folder.) Click the Set password link within the email. This will return you to the website and allow you to enter a Password. Enter the password you want, record it below, and then click Update Password. Warning: a new email is generated every time you click the Set password link. If you receive a code mismatch message check that you are responding to the last email sent to you.

## • My SWP password is:

If you subsequently forget or misplace your password, you can reset it as per the instructions on the website, essentially repeating the above procedure. Only you and the system know your password. If you lose it, you need to reset it. I cannot look it up for you.

2. Downloading the hand records and dealing files.

Select your club from the dropdown menu, enter your password and click Log in.

Logging into the Admin website takes you directly to the downloads page. The hand records are listed on the right, the dealing files on the left. Make sure you know what format your dealing machine reads. Click <u>Download</u> for each file that you need.

If you do not have access to a dealing machine, you will need to set the boards manually from the SWP2024 Hand Records.pdf file.

## 3. Logging out

Once you have downloaded all the files that you need, click <u>Log Out</u>. You should not need to log in to the SWP Administration website again. The system will automatically log you off after about 20 minutes of inactivity.

# **Bridgemate Opening Lead Validation**

There is now an option to have the Bridgemate system validate the opening leads entered by players at the table.

You will need to have Bridgemate Control Software version of 3.8.21 or later.

## How it works

Once this option has been selected in Compscore3 (see below) and the deal file has been sent to the Bridgemates, the opening lead entered to the Bridgemate will be validated to ensure that the card entered was in the hand that should have been on lead *i.e.* from Declarer's left hand opponent. If it isn't, a statement to that effect will appear on the Bridgemate screen when EW clicks Accept to agree the result (see picture).

This alert suggests that one of the following situations has occurred:

- the opening lead is incorrect
- the declarer is incorrect
- the board has been fouled, or
- the wrong deal file has been loaded.

The first two situations can be corrected by the players; the third will probably involve the director awarding an average score (50% for both pairs); and fourth is dealt with below.

If the wrong hand has led and the declarer chose to accept the lead from the wrong hand, the declarer will need to be recorded in the Bridgemate as the declarer's partner in order for the lead to be accepted. The director can edit the declarer back to correct one in Compscore3 if this is deemed necessary–Compscore3 itself does not validate the lead card.

## Setting up

In Compscore3, under Setup | Bridgemate Options, tick the checkbox as pictured.

Once set up, if the deals are known to Compscore3, the deals will be sent to the Bridgemate Control Software. There's two ways that Compscore3 knows what the deals are: (a) when the deal file name is entered in the Session Setup screen and Compscore3 can locate the file, and (b) when the deal file is loaded under Setup | Advanced | Deal Files (see below). You can always tell if Compscore3 knows the deals by seeing if there is a Deal button on the Bridgemate Results tab.

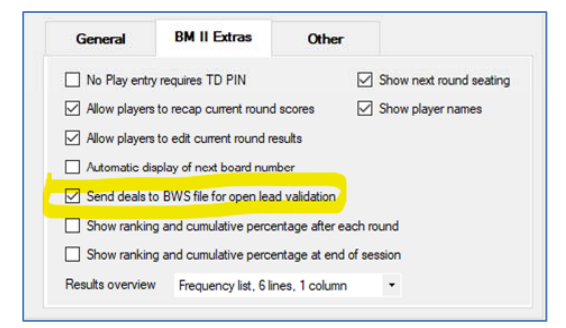

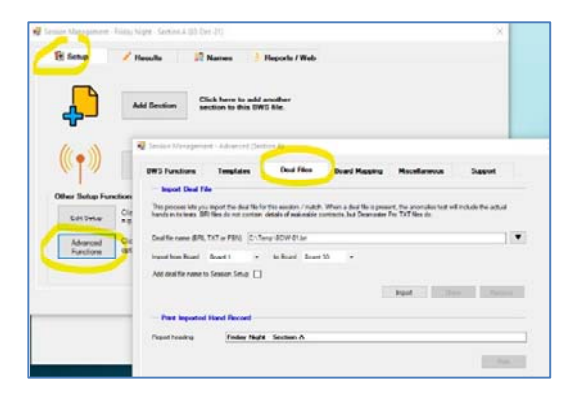

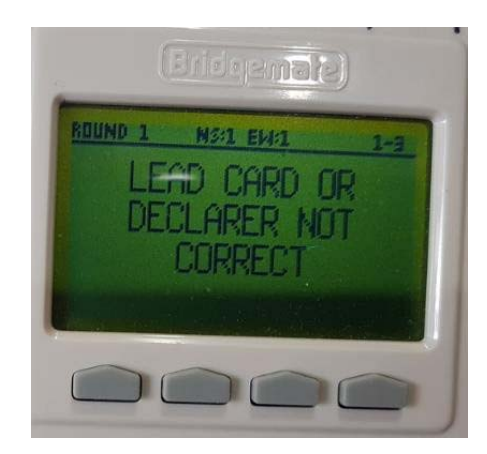

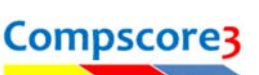

## **Pairs Events**

For Pairs and Teams events where Matches are created and sent to the BCS throughout the event, the deal file needs to be loaded into each Match via the Setup | Advanced | Deal Files tab. **Make sure all Bridgemates are active before importing the deal file.** The file should be imported before the first result is entered of course, in order for the validation not to miss any entries.

## Verifying that the deal file has reached the Bridgemate server

If you want to check that the deal file has reached the server, in the Bridgemate Control Software, click Server, then Show Hand Records (as

pictured). This will display the hands that the Bridgemates will use to validate the opening lead.

| 📱 Report |                    | ×     |
|----------|--------------------|-------|
| Group 1. | board 1            | ^     |
| North F  | 74, 37, 89732,896  |       |
| East 3   | 6832, AQ782, AJ, T |       |
| Soush G  | 9, 2986, QT8, Q364 |       |
| Hess A   | JT, 43, 654, A9732 |       |
| Group 1, | board 2            |       |
| North .  | AT93, A742, Q3754  |       |
| Last 3   | 25053,0074,03,€    |       |
| South 3  | QJ. EJ. EJ65, AE32 |       |
| Nest 7   | 642,652,706,790    |       |
| Group 1. | board 3            |       |
| Horah 3  | QJ85, ANTE, 7, T86 |       |
| Rass 7   | 74, 58432, NT, AJ5 |       |
| South 3  | 52, J5, AQJ0532, 5 |       |
| Hest 6   | 3,07,564,807432    | -     |
| Piet     | 1                  | Close |

| 🚆 Bridgemat                                                           | e® Cont  | trol Software - C:\BWS\\Mon 21-Jun- |
|-----------------------------------------------------------------------|----------|-------------------------------------|
| File Session                                                          | Server   | Tools Help                          |
| Server information                                                    | Sł       | how tables Round r                  |
| Bridgemate serve<br>Sustem                                            | Sł       | how all scores ection               |
| Port                                                                  | Sł       | how hand records                    |
| Hardware versio<br>Firmware version<br>Communication<br>Battery level | Re<br>Re | estart network<br>eset              |
| <                                                                     | Re       | egion selection                     |
|                                                                       | C        | hannel selection                    |
| Section Table                                                         | yes      | ad Status                           |

## When all opening leads are being rejected

If a wrong deal file is accidentally entered, most/all opening leads will be rejected. You can rectify this by loading the correct deal file either by editing the deal file name on the Session Setup screen, or by loading the deal from the Setup |Advanced option, Deal Files tab—see above.

If you cannot load the correct deal file, perhaps because the correct file is missing, you can turn off the Opening Lead Validation by firstly unticking the option under Setup | Bridgemate Options and then sending the updated Bridgemate Preferences to the BCS via the Setup tab| Advanced button| BWS Functions tab, and then clicking the Update button alongside the Update Bridgemate Preferences section. Don't forget to reset this preference when the session has finished.

Alternatively, you can also create a new session, this time without any deal file entered.

| Session Manageme<br>BWS Functions<br>BWS File Name | Templates                                                                                                    | tion A)<br>Deal Files                                                                                                    | Board Mapping                                                                                                    | Miscellaneous                                                                                                    | Support                                                                                                    |                                                                                                    |
|----------------------------------------------------|----------------------------------------------------------------------------------------------------|----------------------------------------------------------------------------------------------------|----------------------------------------------------------------------------------------------------|----------------------------------------------------------------------------------------------------|----------------------------------------------------------------------------------------------------|----------------------------------------------------------------------------------------------------|
| BWS Functions                                      | Templates                                                                                                    | Deal Files                                                                                                    | Board Mapping                                                                                                    | Miscellaneous                                                                                                    | Support                                                                                                    |                                                                                                    |
| BWS File Name                                      | C:\BWS\\Fri 03-Dec                                                                                                    |                                                                                                    |                                                                                                    |                                                                                                    |                                                                                                    |                                                                                                    |
|                                                    |                                                                                                    | :-21 5-47 PM.bws                                                                                                    |                                                                                                    |                                                                                                    |                                                                                                    | Connecter                                                                                                    |
|                                                    | BLS was accidentally<br>A Movement —                                                                                                    | closed and you need                                                                                                    | to re-launch it and conne                                                                                                    | Curtail Section                                                                                                    | Anng session.                                                                                                    |                                                                                                    |
| towards the end wh                                 | en you know how mar                                                                                                    | ny rounds will be playe                                                                                                    | ed.                                                                                                    | Round 1                                                                                                    | •                                                                                                    | Curtail                                                                                                    |
| - Reset ALL Bri                                    | dgemates in Sectio                                                                                                    | on A                                                                                                    |                                                                                                    |                                                                                                    |                                                                                                    |                                                                                                    |
| This process resets                                | all Bridgemates in this                                                                                                    | section.                                                                                                    |                                                                                                    |                                                                                                    |                                                                                                    | Reset                                                                                                    |
| - Resend Playe                                     | Names - Teams I                                                                                                    | 'airs Events (not S                                                                                                    | Gessions)                                                                                                    |                                                                                                    |                                                                                                    |                                                                                                    |
| Use this option whe                                | n running a Pairs / Te                                                                                                    | ams Event (not Sessi                                                                                                    | on) and you have made la                                                                                                    | ate changes to pair                                                                                                    |                                                                                                    | -                                                                                                    |
|                                                    | Use this button to re<br>would do this if the<br>- Curtail Sector<br>This process will re-<br>towards the end wh<br>- Reset ALL Bri-<br>This process resets<br>- Resend Player | Use this button to relation the BCS or of would do this if the BCS was accidentally<br>— Curtail Section A Movement —<br>This procees will remove rounds from a mic<br>towards the end when you know how mar<br>— Reset ALL Bridgemates in Section<br>This process resets all Bridgemates in this<br>— Resend Player Names - Tooms ( | Use the button to re-summer the BCS or other device software in would do this fit the BCS was accidentally closed and you need  — Curtail Section A Movement — This process will remove rounds from a movement. You can do towards the end when you know how many rounds will be play — Reset ALL Bridgemates in Section A — This process resets all Bridgemates in this section. — Resend Player Names - Teams Pairs Events (not 5 | Use the button to re-taunon the BLS or other device software if you don't wait it to initial<br>would do this fithe BLS was accidentably dosed and you need to re-launch it and conn<br>— Curtail Section A Movement<br>This process will remove rounds from a movement. You can do it after you finish, or<br>towards the end when you know how many rounds will be played.<br>— Reset ALL Bridgemates in Section A<br>— This process resets all Bridgemates in this section.<br>— Resend Player Names - Teams Pairs Events (not Sessions) — | Use the button to re-sump the BCS was conter device software if you dont want it to initiase and reload the table<br>would do this fit the BCS was accelerably closed and you need to re-sumwhit it to initiase and reload the table<br>— Curtail Section A Movement<br>— This process will remove rounds from a movement. You can do it after you finish, or<br>towards the end when you know how many rounds will be played.<br>— Reset ALL Bridgemates in Section A<br>— This process resets all Bridgemates in this section.<br>— Resend Player Names - Teams Pairs Events (not Sessions) | Use the button to re-Burnor the BLS or other device software if you don't want it to initiase and relead the tables. Tou would do this the BLS was accelerably closed and you need to re-Burchard connect to the currently running session.  Curtail Section A Movement This process will remove rounds from a movement. You can do it after you finish, or towards the end when you know how many rounds will be played.  Reset ALL Bridgemates in Section A This process resets all Bridgemates in this section.  Resend Player Names - Teams Pairs Events (not Sessions) |

If using Bridgemates but not Compscore3, you may still be able to validate the opening lead by using the Bridgemate Control Software (BCS). Before you begin, ensure you know where on the computer the file used to deal the hands has been saved. Alternatively, download the 2024 State Wide Pairs.csv file from the SWP Club admin page <a href="https://nswba.com.au/tourn/state/swp/login.asp">https://nswba.com.au/tourn/state/swp/login.asp</a>. You may need to contact the dealer of the hands to obtain your club's password.

- 1. Open the Bridgemate Control Software program.
- 2. Go to Tools, Options, Bridgemate.

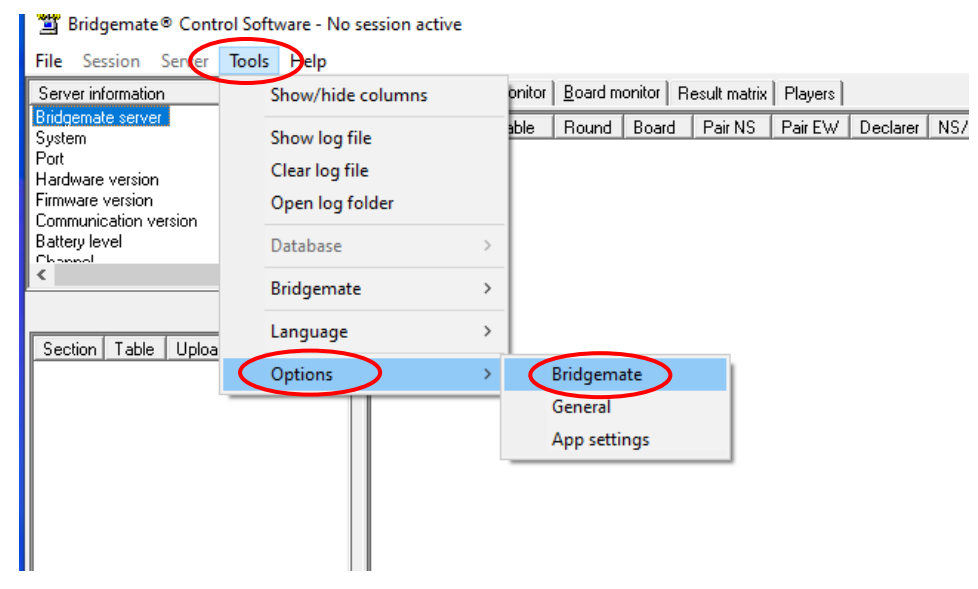

3. Tick both Lead card and Validate lead card against hand record.

| Settings profiles                  | Use Bridgemate settings specified by:                                                            | C Scoring program (No session active)                                                                                        |
|------------------------------------|--------------------------------------------------------------------------------------------------|----------------------------------------------------------------------------------------------------|
| Update profile                     | Results                                                                                          | Interval settings                                                                                                    |
| Save as new profile Delete profile | Frequency list, 6 lines, 1 score column                                                          | Verification message:     2 ▼ seconds       Contract     Show contracts using:                                               |
|                                    | <ul> <li>✓ Show percentage of own result</li> <li>✓ Group sections for results</li> </ul>        | C Symbols<br>C Characters                                                                                                    |
|                                    | Behaviour<br>Show score points from perspective of:<br><u>North - south</u><br>Enter results as: | Optional entry     ✓ Lead card     ✓ Validate lead card against hand record     ✓ Member numbers     Blank entry not allowed |
|                                    | Up/down tricks                                                                                   | Validate number using rules of:     Enter numbers at each round     Preload existing numbers                                 |

- 4. Ensure all the other options are as you would normally setup your Bridgemates for pairs play.
- 5. Close the BCS.
- 6. Set up your event as normal in your scoring program.
- 7. Launch the Bridgemates as normal.
- 8. Reopen the BCS. Select File Import.

| Bridgemate® Control Software - C:\Compscore3\BWS\\Tue 14-Nov-23 6-15 PM.bws | - |   | × |
|-----------------------------------------------------------------------------|---|---|---|
| File Session Server Tools Help                                              |   |   |   |
| Open Ctrl+O ue A Results Round monitor Board monitor Result matrix Players  |   |   |   |
| Save as Ctrl+S Interced Section Table                                       |   |   |   |
| Close B                                                                     |   |   |   |
| Export > 1d                                                                 |   |   |   |
| Import 12                                                                   |   |   |   |
|                                                                             |   |   |   |
|                                                                             |   |   |   |
| Exit                                                                        |   |   |   |
| A 1 yes                                                                     |   |   |   |
|                                                                             |   |   |   |
|                                                                             |   |   |   |
|                                                                             |   |   |   |
|                                                                             |   |   |   |
|                                                                             |   |   |   |
|                                                                             |   |   |   |
|                                                                             |   |   |   |
|                                                                             |   |   |   |
|                                                                             |   |   |   |
|                                                                             |   |   |   |
|                                                                             |   |   |   |
|                                                                             |   |   | - |
|                                                                             |   |   |   |
| TD calls:                                                                   |   |   |   |
| Section Table Round Time log                                                |   |   |   |
|                                                                             |   |   |   |
| Ulent: ADMIN-PC   Status: retrieving data from server   Mode: Club          |   | _ |   |

9. Click where indicated on the diagram below. Navigate to your hand record file and click on it. (Several different file types (.DUP, .PBN, .CSV and .BRI) can be imported and all these are provided on the SWP website.) Click Import file(s).

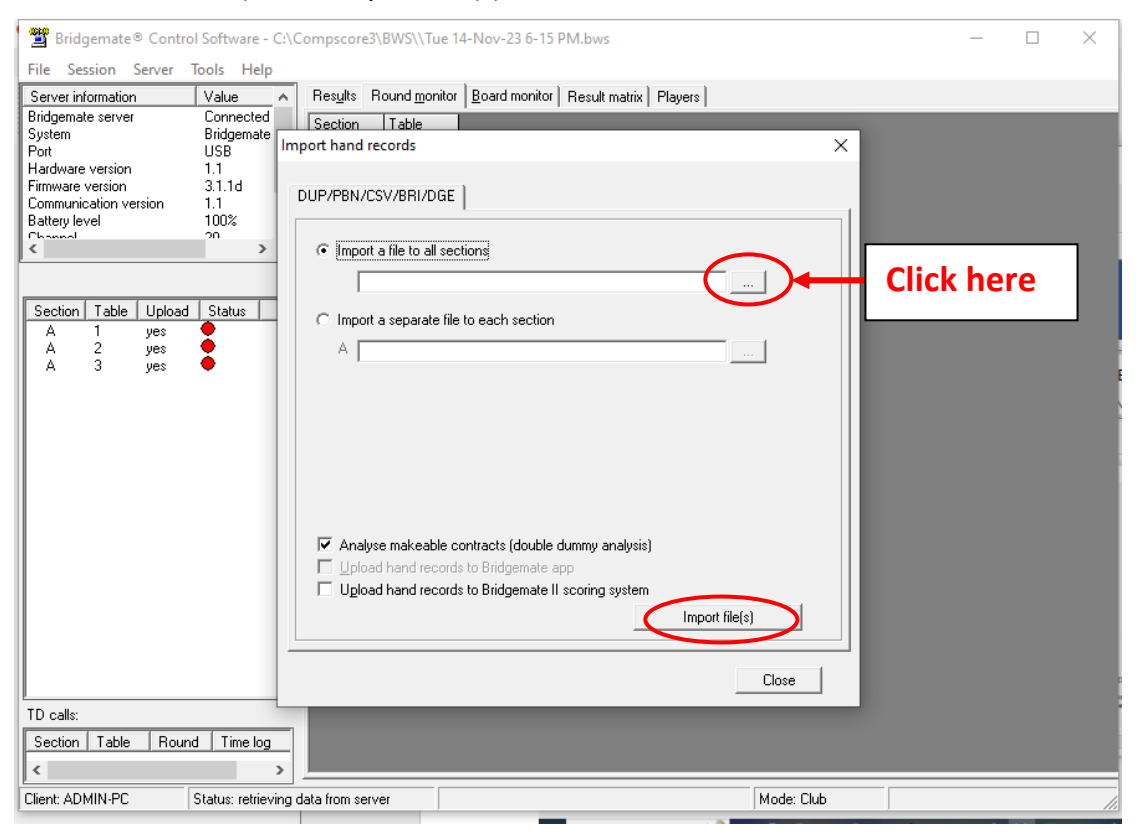

10. After you click the 'Import File(s)' button you may well get an error message. This error message doesn't seem to matter – the files are imported. Click the 'OK' button if the error message appears.

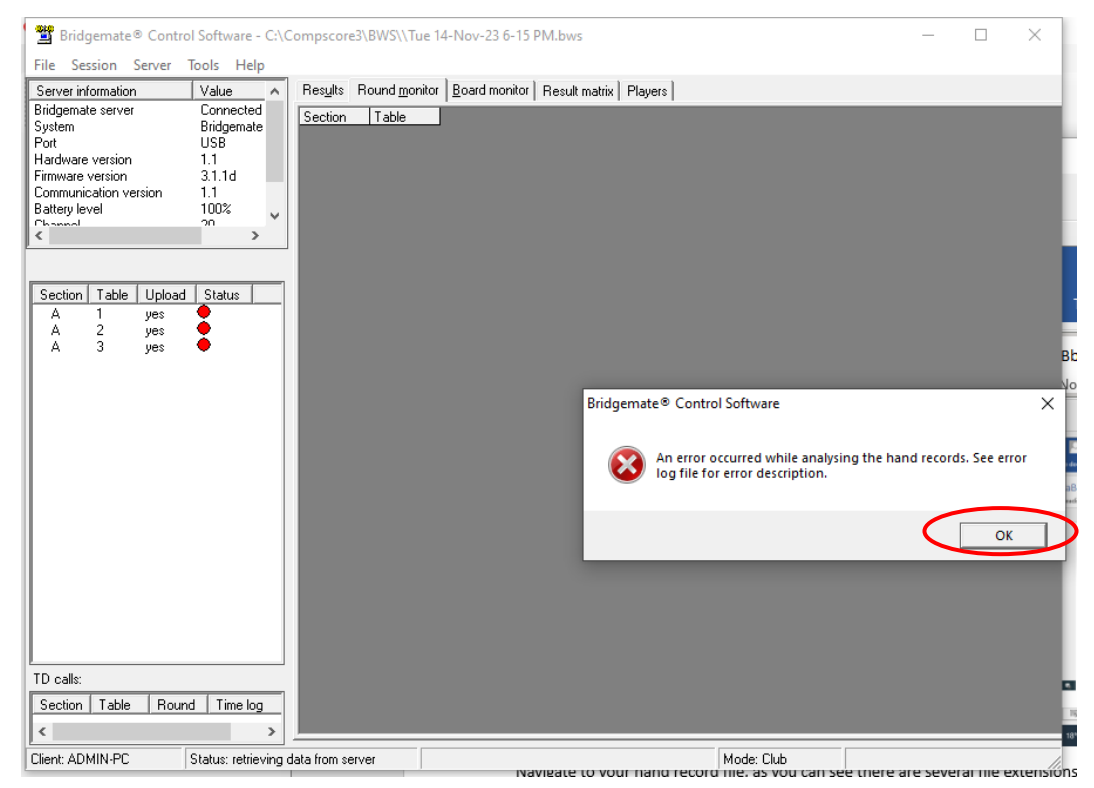

## 11. Select Session and then click Upload hand records:

| Brid                                   | gemate® Control Software -                               | - C:\Compscore3\BWS\\Tu | ue 14-Nov-23 6-15 PM.bws                  |            | - | × |
|----------------------------------------|----------------------------------------------------------|-------------------------|-------------------------------------------|------------|---|---|
| Serv                                   | Edit movement                                            | nd <u>m</u> or          | nitor Board monitor Result matrix Players |            |   |   |
| Bridg<br>Syste<br>Port<br>Hard<br>Firm | Synchronize / recover<br>Update movement<br>Clese rounds | able                    |                                           |            |   |   |
| Batte                                  | Upload hand records                                      |                         |                                           |            |   |   |
| < Chan                                 | Run Bridgemate Pro cond                                  | currently               |                                           |            |   |   |
|                                        | Report session                                           |                         |                                           |            |   |   |
| A                                      | Upload session to Bridger                                | mate app                |                                           |            |   |   |
| A<br>A<br>TD calls:<br>Section         | 2 yes<br>3 yes<br>Table Round Time log                   |                         |                                           |            |   |   |
| Client: AD                             | MIN-PC Status: retrie                                    | ving data from server   |                                           | Mode: Club |   |   |
|                                        |                                                          |                         |                                           |            |   |   |

12. Click Close and you're done. If the card led is not in the opening leader's hand a message will be displayed on the Bridgemate. See section 7 of the instructions for the likely causes if the players can't correct it.

| 🚆 Bridgemate® Control                                                                                                    | I Software - C:                                        | Compscore3\BWS\\Tue 14-Nov-23 6-15 PM.bws                                                                             |            | _ | × |
|----------------------------------------------------------------------------------------------------|--------------------------------------------------------|----------------------------------------------------------------------------------------------------|------------|---|---|
| File Session Server T                                                                                                    | Fools Help                                             | Besuits Bound monitor Board monitor Deputit matrix                                                                    | Disuere    |   |   |
| Server Information<br>Bridgemate server<br>System<br>Port<br>Hardware version<br>Firmware version<br>Communication version | Connected<br>Bridgemate<br>USB<br>1.1<br>3.1.1d<br>1.1 | Section Table                                                                                                    | nayers     |   |   |
|                                                                                                    | 20                                                     | 🚆 Report                                                                                                    | ×          |   |   |
| Section     Table     Upload       A     1     yes       A     2     yes       A     3     yes                             | Status                                                 | Uploading hand records for Section A<br>Section A, board 1 : OK<br>Section A, board 2 : OK<br>Section A, board 3 : OK | Close      |   |   |
| Section Table Round                                                                                                    | ∃  Timelog<br>>                                        |                                                                                                    |            |   |   |
| Client: ADMIN-PC                                                                                                    | Status: retrievin;                                     | data from server                                                                                                    | Mode: Club |   |   |

My thanks to Ronnie Ng and Jeff Carberry for extensive help writing these instructions. If they haven't worked for you or you have any suggested improvements, please email me.